### On-line payment option now also available for food service beginning <u>August 1, 2018.</u>

The Wisconsin Rapids Public School District is pleased to continue offering a program called e-Funds for Schools now with an additional option to pay for student breakfast and lunches online. This program offers various options for parents/guardians who choose to make payments online and is extremely user friendly. Not only do you have the ability to have various school fees and lunch payments electronically withdrawn from your checking account or charged to your credit card, you also have the flexibility to make a payment at any time through Skyward Family Access. The *e*-Funds for Schools service is offered to you by a third party service provider and they charge for processing your payment(s), similar to other online banking services. The District does not request or keep records of family checking or credit card account information.

The *e*~*Funds for Schools* electronic payment service is provided to the school by a third party service provider. The service provider has a nominal fee for their service. There is a \$1.00 transaction convenience fee for each electronic checking payment that you make. The system carries a Non-Sufficient Funds (NSF) charge if the payment is "bad." For payments made by credit or debit card, there is a convenience fee of \$2.65 per each \$100 increment in the transaction. When you set up your account, please review your options carefully.

You are in full control of your account and can make a payment at any time that is convenient for you. No payments will be allowed without your knowledge and authorization through this secure payment system. By providing your home and/or work email address, an email notification informing you of the student's name, purpose of the payment, and the amount of the item, will be sent to you each time that a payment is to be processed. The e-Funds for Schools site is secure and uses industry standard data encryption.

#### How does e-Funds for Schools work?

- Families set up and maintain their own logins, passwords, and payment preferences. Your account information is retained in a password-protected file.
- *e~Funds for Schools* will help to eliminate last minute check writing hassles, improve efficiencies, and help cut costs for both you and the school district
- Online payments will help eliminate the worry that your children could lose or forget the money intended for school items or that it might be spent on other non-school related items.
- Payments from a credit card or checking account may easily be set up.
- Parents/guardians may establish a reoccurring payment or may opt to make a one-time payment.
- The program offers various types of payment that include but are not limited to food service payments, book and material fees, library fees/fines, course fees, and other miscellaneous fees and fines. The system may be expanded to include other fees as well.
- Your payment history for the year is available with a click of the mouse.

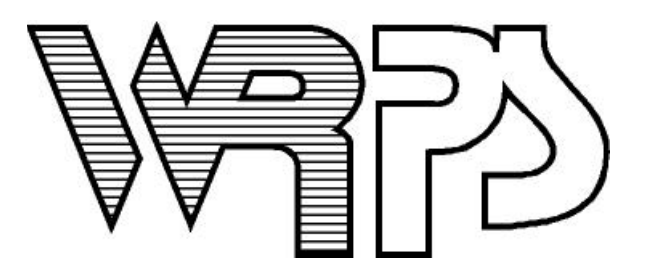

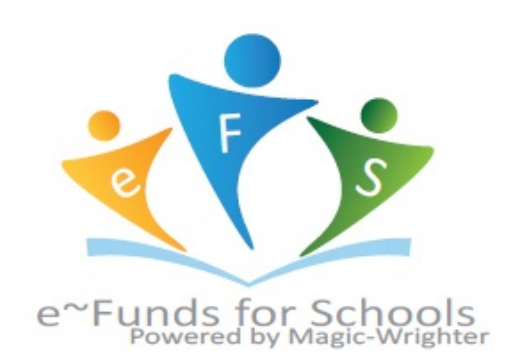

# Family Access Fee Management

In the Fee Management tab of Family Access, you can make an online payment by choosing "Make a Payment."

| Ahttps://pbroker1.skyward.com:491/scripts/wsisa.dll/WService=11032web2/sffeemanagement001.w          Jona Osmunsor       My Account       Ex         Jona Osmunsor       My Account       Ex         All Students            Fee Management       Unpaid Balance           Marion (Entity (106)):       1,500.00            Marion (Entity (106)):       502.50             Marion (Entity (106)):       1,500.00              Vear       Due Date       Fee Description       Amount Charged       Amount Due       Payor Name       Pay Plan IC         2014       Tue May 6, 2014       Registration Fe       1,000.00       1,000.00       0.00       Marion W. Osmunscr           2014       Tue May 6, 2014       School Supplies       50.00       50.00       0.00       Marion W. Osmunscr             2014       Fri Jan 23, 2015       School Supplies       25.00       25.00       0.00       Marion W. Osmunscr             2014       Sun Jan 25, 2015       School Supplies       10.00       10.00       0.00 </th <th>Ē</th>                                                                             | Ē |  |  |  |  |  |  |  |  |
|----------------------------------------------------------------------------------------------------|---|--|--|--|--|--|--|--|--|
| Jona Osmunscr My Account Ex         SKYWARD* All Students C         Fee Management         Unpaid Balance         Marion (Entity (106)): 1,500.00         RIANNE (Entity (106)): 502.50         Marion (Entity (106)): View Fees   View Payments   View Totals       Make a Payment         School Year       Due Date       Fee Description       Amount Charged Paylo       Payor Name       Pay Plan IC         2014       Tue May 6, 2014       Registration Fe       1,000.00       1,000.00       0.00       Marion W. Osmunscr       1         2014       Tue May 6, 2014       School Supplies       50.00       50.00       0.00       Marion W. Osmunscr       1         2014       Fri Jan 23, 2015       School Supplies       25.00       25.00       0.00       Marion W. Osmunscr       1         2014       Sun Jan 25, 2015       School Supplies       10.00       10.00       0.00       Marion W. Osmunscr       1                                                                                                    |   |  |  |  |  |  |  |  |  |
| Fee Management         Unpaid Balance         Marion (Entity (106)): 1,500.00<br>RIANNE (Entity (106)): 502.50         Marion (Entity (106)): View Fees   View Payments   View Totals       Make a Payment         School Organization (Entity (106)): View Fees   View Payments   View Totals       Make a Payment         School Organization (Entity (106)): View Fees   View Payments   View Totals       Make a Payment         School Organization (Entity (106)): 1,500,00       Fee Description       Amount Charged Amount Paid Due Date       Payor Name       Pay Plan IC         2014       Tue May 6, 2014       Registration Fe       1,000.00       1,000.00       0.00       Marion W. Osmunscr       1000 IC         2014       Tue May 6, 2014       School Supplies       25.00       25.00       0.00       Marion W. Osmunscr       1000 IC         2014       Fri Jan 23, 2015       School Supplies       10.00       10.00       0.00       Marion W. Osmunscr       1000 IC         2014       Sun Jan 25, 2015       School Supplies       10.00       10.00       0.00       Marion W. Osmunscr |   |  |  |  |  |  |  |  |  |
| Unpaid Balance         Marion (Entity (106)): 1,500.00<br>RIANNE (Entity (106)): 502.50         Marion (Entity (106)): 1,500.00<br>RIANNE (Entity (106)): 502.50         Marion (Entity (106)): 1000.00         Marion (Entity (106)): 1,500.00<br>RIANNE (Entity (106)): 502.50         Marion (Entity (106)): 1000.00         Marion (Entity (106)): 1000.00         Marion (Entity (106)): 502.50         Marion (Entity (106)): 502.50         Marion (Entity (106)): 502.50         Marion (Entity (106)): 1000)       View Payments   View Totals       Make a Payment         School Jue Date       Fee Description       Amount Charged Paid       Payor Name       Pay Plan IC         2014       Tue May 6, 2014       Registration Fe       1,000.00       1,000.00       0.00       Marion W. Osmunscr       1         2014       Tue May 6, 2014       School Supplies       25.00       25.00       0.00       Marion W. Osmunscr       1         2014       Fri Jan 23, 2015       School Supplies       10.00       10.00       0.00       Marion W. Osmunscr       1                                      |   |  |  |  |  |  |  |  |  |
| Marion (Entity (106)): 1,500.00<br>RIANNE (Entity (106)): 502.50         Marion (Entity (106)): 100): 502.50       View Payments   View Totals       Make a Payment         School<br>Year       Due Date       Fee Description       Amount<br>Charged       Amount<br>Paid       Payor Name       Pay Plan IC         2014       Tue May 6, 2014       Registration Fe       1,000.00       1,000.00       0.00       Marion W. Osmunscr       1         2014       Tue May 6, 2014       School Supplies       50.00       50.00       0.00       Marion W. Osmunscr       1         2014       Fri Jan 23, 2015       School Supplies       25.00       25.00       0.00       Marion W. Osmunscr       1         2014       Sun Jan 25, 2015       School Supplies       10.00       10.00       0.00       Marion W. Osmunscr                                                                                                    |   |  |  |  |  |  |  |  |  |
| Marion (Entity (106))       View Fees       View Payments       View Totals       Make a Payment         School<br>Year       Due Date       Fee Description       Amount<br>Charged       Amount<br>Paid       Amount<br>Due       Payor Name       Pay Plan ID         2014       Tue May 6, 2014       Registration Fe       1,000.00       1,000.00       0.00       Marion W. Osmunscr       1         2014       Tue May 6, 2014       School Supplies       50.00       50.00       0.00       Marion W. Osmunscr       1         2014       Fri Jan 23, 2015       School Supplies       25.00       25.00       0.00       Marion W. Osmunscr       1         2014       Sun Jan 25, 2015       School Supplies       10.00       10.00       0.00       Marion W. Osmunscr                                                                                                    |   |  |  |  |  |  |  |  |  |
| School<br>YearDue DateFee DescriptionAmount<br>ChargedAmount<br>PaidAmount<br>DuePayor NamePay Plan II2014Tue May 6, 2014Registration Fe1,000.001,000.000.00Marion W. Osmunscr2014Tue May 6, 2014School Supplies50.0050.000.00Marion W. Osmunscr2014Fri Jan 23, 2015School Supplies25.0025.000.00Marion W. Osmunscr2014Sun Jan 25, 2015School Supplies10.0010.000.00Marion W. Osmunscr                                                                                                    |   |  |  |  |  |  |  |  |  |
| 2014         Tue May 6, 2014         Registration Fe         1,000.00         1,000.00         Marion W. Osmunscr           2014         Tue May 6, 2014         School Supplies         50.00         50.00         0.00         Marion W. Osmunscr           2014         Fri Jan 23, 2015         School Supplies         25.00         25.00         0.00         Marion W. Osmunscr           2014         Sun Jan 25, 2015         School Supplies         10.00         10.00         0.00         Marion W. Osmunscr                                                                                                    |   |  |  |  |  |  |  |  |  |
| 2014         Tue May 6, 2014         School Supplies         50.00         50.00         Marion W. Osmunscr           2014         Fri Jan 23, 2015         School Supplies         25.00         25.00         Marion W. Osmunscr           2014         Sun Jan 25, 2015         School Supplies         10.00         10.00         Marion W. Osmunscr                                                                                                    |   |  |  |  |  |  |  |  |  |
| 2014         Fri Jan 23, 2015         School Supplies         25.00         25.00         Marion W. Osmunscr           2014         Sun Jan 25, 2015         School Supplies         10.00         10.00         Marion W. Osmunscr                                                                                                    |   |  |  |  |  |  |  |  |  |
| 2014         Sun Jan 25, 2015         School Supplies         10.00         10.00         Marion W. Osmunscr                                                                                                    |   |  |  |  |  |  |  |  |  |
|                                                                                                    |   |  |  |  |  |  |  |  |  |
| 2014         Wed Mar 11, 2015         School Supplies         40.00         40.00         0.00         Marion W. Osmunscr                                                                                                    |   |  |  |  |  |  |  |  |  |
| 2014         Sun Mar 15, 2015         School Supplies         10.00         10.00         Marion W. Osmunscr                                                                                                    |   |  |  |  |  |  |  |  |  |
| 2014         Tue Mar 17, 2015         Registration Fe         1,000.00         500.00         S00.00         Marion W. Osmunscr                                                                                                    |   |  |  |  |  |  |  |  |  |
| 2014         Tue Mar 17, 2015         Registration Fe         1,000.00         0.00         1,000.00         Marion W. Osmunscr                                                                                                    |   |  |  |  |  |  |  |  |  |
| RIANNE (Entity (106)) View Fees   View Payments   Make a Payment                                                                                                    |   |  |  |  |  |  |  |  |  |
| School<br>Year         Due Date         Fee Description         Amount<br>Charged         Amount<br>Paid         Amount<br>Due         Payor Name         Pay Plan II                                                                                                    |   |  |  |  |  |  |  |  |  |
| 2014 Tue May 6, 2014 Registration Fe 1,000.00 547.50 452.50 RIANNE F. OSMUNSCR                                                                                                    |   |  |  |  |  |  |  |  |  |
| 2014         Mon Dec 29, 2014         School Supplies         50.00         0.00         50.00         RIANNE F. OSMUNSCR                                                                                                    |   |  |  |  |  |  |  |  |  |
| 2014         Tue Mar 10, 2015         Registration Fe         750.00         750.00         0.00         RIANNE F. OSMUNSCR                                                                                                    |   |  |  |  |  |  |  |  |  |
| 2014         Sun Mar 15, 2015         School Supplies         10.00         10.00         RIANNE F. OSMUNSCR                                                                                                    |   |  |  |  |  |  |  |  |  |

- Click on Make a Payment
- Update Payment Amount for multiple students
- Update Cart
- Follow prompts
- Select **Pay with Vendor** (you will be redirected to the eFunds for Schools log in page)

## **Family Access**

### **Food Service**

If you would like to view the food service balances and make a payment, you can select the "Food Service" tab.

T

| <b>B</b>          | Family Access Food Service - Google Chrome 🛛 🗕 🗖                                                                                                    |                                                                  |                             |                             |                             |                                                 |  |  |  |
|-------------------|----------------------------------------------------------------------------------------------------|------------------------------------------------------------------|-----------------------------|-----------------------------|-----------------------------|-------------------------------------------------|--|--|--|
| 🔒 https://pbro    | e <mark>r1.skyward.com</mark> :491/scripts/                                                                                                    | wsisa.dll/WService=1103                                          | 2web2/sffoodservice001.v    | v                           |                             |                                                 |  |  |  |
| S K Y W A R D     | Family Access<br>All Students 💌                                                                                                    |                                                                  |                             |                             |                             |                                                 |  |  |  |
| Home              | Food Service                                                                                                    | Food Service Applications Weekly Purchases For: Sun Mar 29, 2015 |                             |                             |                             |                                                 |  |  |  |
| Ethnicity/Rac     | Current Account Balance                                                                                                    | Today's Lunch Menu                                               | Lunch Calendar              |                             | Week                        | Next Week                                       |  |  |  |
| Calendar          | Family: \$408.85<br>Lunch Type: NORMAL                                                                                                    | No lunch menu details are available for the current date.        |                             | Student                     | Total                       | Key Pad Number                                  |  |  |  |
| Gradebook         | RIANNE: \$27.00                                                                                                    |                                                                  |                             | Marion                      | \$0.00                      | 32237                                           |  |  |  |
| Attendance        |                                                                                                    |                                                                  |                             | RIANNE                      | \$0.00                      |                                                 |  |  |  |
| Allendance        | Food Service Messages/Lin                                                                                                    | ks                                                               |                             | Total                       | \$0.00                      |                                                 |  |  |  |
| Food Servic       | tudent Infover<br>ood Service PAYMENTS FOR FOOD SERVICE WILL BE APPLIED TO YOUR FAMILY ACCOUNT. YOU<br>DO NOT NEED TO MAKE SEPARATE PAYMENTS TO EACH STUDENTS FOOD SERVICE<br>ACCOUNT. |                                                                  |                             |                             |                             | Sun Mar 29, 2015<br>No purchases for this date. |  |  |  |
| Discipline        | Marion (Entity (106)) View                                                                                                    |                                                                  | Mon Mar 30, 2015            |                             |                             |                                                 |  |  |  |
| Discipline        | Payment Date Payment Check #                                                                                                    |                                                                  |                             |                             |                             | ises for this date.                             |  |  |  |
| Fee<br>Management | Sun Mar 15, 2015                                                                                                    | \$50.00                                                          | VIA WEB                     | Tue Mar 31,                 | 2015                        |                                                 |  |  |  |
| Login History     | Mon Jan 5, 2015                                                                                                    | VIA WEB                                                          | No purchases for this date. |                             |                             |                                                 |  |  |  |
|                   | RIANNE (Entity (106))   Mal                                                                                                    | e a Payment                                                      |                             | Wed Apr 1,                  | 2015                        |                                                 |  |  |  |
|                   | There are no payment records for this student.                                                                                                    |                                                                  |                             |                             | No purchases for this date. |                                                 |  |  |  |
|                   |                                                                                                    |                                                                  |                             | Thu Apr 2, 2                | 015                         |                                                 |  |  |  |
|                   |                                                                                                    |                                                                  |                             | No purchases for this date. |                             |                                                 |  |  |  |
|                   |                                                                                                    |                                                                  |                             | Fri Apr 3, 20               | 15                          |                                                 |  |  |  |
|                   |                                                                                                    |                                                                  |                             | No purchases for this date. |                             |                                                 |  |  |  |
|                   |                                                                                                    |                                                                  |                             | Sat Apr 4, 2                | 015                         |                                                 |  |  |  |
|                   |                                                                                                    | No purchas                                                       | es for this (               | date.                       |                             |                                                 |  |  |  |
|                   |                                                                                                    |                                                                  |                             |                             |                             | •                                               |  |  |  |

From this page you can select the **Make a Payment** option and follow the same steps as described in Fee Management above which takes you to the e~Funds for Schools log in page for the District.

I

Once the **Pay with Vendor** option has been selected from the Fee Management or Food Service area in Family Access, you will be routed to the e-Funds for Schools log-in page for the school district. If you have already created an account you can log in using the username and password that you created. If you have not created an account yet, select **Register Here.** 

| Message Box                                                                                                    | Login                                                                        |  |  |
|----------------------------------------------------------------------------------------------------|------------------------------------------------------------------------------|--|--|
| First time users need to Register their information.<br>Thank you for using our online service!                                                                                                    | Username:<br>Password:                                                       |  |  |
| Welcome to e~Funds for Schools                                                                                                    | Forgot Password                                                              |  |  |
| This service eliminates the cash you give your children and checks you<br>write the school. e~Funds for Schools is the easiest and fastest<br>electronic payment system you will ever use.                                            | New Users <ul> <li>Register Here</li> </ul>                                  |  |  |
| By using e~Funds for Schools we can reduce pollution and help save<br>our forests. When you make a payment electronically and eliminate<br>paper checks, you do a small part in protecting the earth, which we all<br>share and love. | Registration Guide                                                           |  |  |
|                                                                                                    | Site Security                                                                |  |  |
|                                                                                                    | This site chose<br>VeriSign SSL for<br>secure e-commerce<br>and confidential |  |  |

After you have selected **Register Here** you will be asked to enter some basic information. Once the information has been entered, select **Sign Up** to continue on to the second step of registration. The second step of registration will request that you link students to your account. The students can be linked with their Student ID. You will also need to enter the last name of the student. See example below:

| rour student(s).                                                           |                                                                                          |                                                 |                     |
|----------------------------------------------------------------------------|------------------------------------------------------------------------------------------|-------------------------------------------------|---------------------|
| You are not associated with any                                            | tudents yet. Add all students in your famil                                              | ly, and then click on o                         | ontinue.            |
| <ul> <li>If you do not know your<br/>contact your students' set</li> </ul> | students' number(s), or your students' nav<br>shool representative to receive the studen | e not been issued a si<br>it number assigned to | your children.      |
| <ul> <li>If you are a guest, have r</li> </ul>                             | o student(s) in our school, or are making p                                              | ayments on your owr                             | behalf, click here. |
|                                                                            |                                                                                          |                                                 |                     |
|                                                                            |                                                                                          |                                                 |                     |
|                                                                            |                                                                                          |                                                 |                     |
| Add Student(s) by:                                                         |                                                                                          |                                                 |                     |
| Add Student(s) by: Family Number:                                          | or, Student Number:                                                                      | 1234                                            | Add                 |
| Add Student(s) by: Family Number: Last Name:                               | or, Student Number:<br>Last Name:                                                        | 1234 <br>Osmunscr                               | Add                 |

After linking all students you can continue on to the Home page by selecting **Continue** to Account Overview. From the Home Page, select Make a Payment.

When selecting Make a Payment for the first time, you will be required to add payment information. Once the information is added, you will be able to see the fees that have been assessed to your student, add them to your cart, and make your payment. See example below:

| Payment Method                                                                                                    | Checking | Account Number: | *****234 | 15         | Routing Number: | 123123123 |  |
|----------------------------------------------------------------------------------------------------|----------|-----------------|----------|------------|-----------------|-----------|--|
| <ul> <li>Make one payment for multiple students by selecting the tab with the childs' name, and then adding the desired item(s).</li> <li>You can get additional information about an item by holding your mouse pointer over the item name.</li> </ul> |          |                 |          |            |                 |           |  |
| To retrieve recent student fees that have been applied to your account, click here.                                                                                                    |          |                 |          |            |                 |           |  |
| Marion                                                                                                    | ne       |                 |          |            |                 |           |  |
| Outstanding Fee                                                                                                    | s        | Balance         |          |            |                 |           |  |
| Registration Fe<br>Registration Fe                                                                                                    |          | \$225.00        | 225.00   | 2015-03-08 |                 | Add       |  |
| Elementary Scho                                                                                                    | ol       |                 |          |            |                 |           |  |
| · · · · · · · · · · · · · · · · · · ·                                                                                                    |          |                 | 0.00     | 2015-03-08 |                 | Add       |  |
| Crayons                                                                                                    |          |                 | 10.00    | 2015-03-08 |                 | Add       |  |
|                                                                                                    |          |                 |          |            |                 |           |  |
|                                                                                                    |          |                 | Con      | tinue      |                 |           |  |